# WCS на Digital Ocean

WCS может быть развернут на Digital Ocean из готового образа, размещенного в Digital Ocean Marketplace. При установке автоматически активируется ознакомительная 30дневная лицензия. Для развертывания необходимо сделать следующие шаги:

1. Перейти к образу по ссылке, нажать Create Flashphoner Web Call Server Droplet

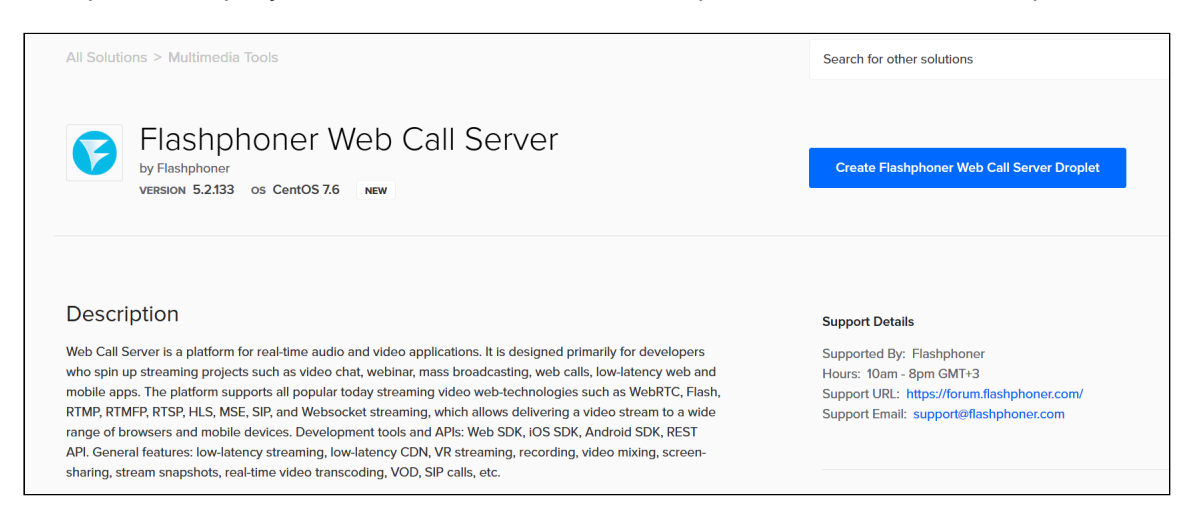

2. На странице создания сервера в списке приложений будет выбран образ Flashphoner Web Call Server

| django Django 1:1.11.11 on 18.04      | Details | Docker 5:18.09.6 <sup>~</sup> 3 on 18.04 | Details | 🌀 Dokku 0.17.9 on 18.04           | Details |
|---------------------------------------|---------|------------------------------------------|---------|-----------------------------------|---------|
| nst<br>FastNetMon 2.0 on Ubuntu 18.04 | Details | FastPanel 1.7 on Debian 9                | Details | Flashphoner 5.2.133 on CentOS 7.6 | Details |
| Ghost on 18.04                        | Details | Gitea 1.8.2 on Ubuntu 18.04              | Details | GitLab 11.80 on Ubuntu 18.04      | Details |

#### 3. Выберите характеристики сервера и тарифный план

| STAF                                                                                                    | TER                                                      | PERFORMANCE                                              |                                                            |                                                            |                                                              |  |
|----------------------------------------------------------------------------------------------------|----------------------------------------------------------|----------------------------------------------------------|------------------------------------------------------------|------------------------------------------------------------|--------------------------------------------------------------|--|
| Stan                                                                                                    | dard                                                     | General Pu                                               | rpose NEW                                                  | CPU Optimized                                              |                                                              |  |
|                                                                                                    |                                                          |                                                          |                                                            |                                                            |                                                              |  |
| lard virtual machines v                                                                                       | /ith a mix of memory and cor                             | npute resources. Best for sm                             | all projects that can handle v                             | ariable levels of CPU perform                              | nance, like blogs, web a                                     |  |
| lard virtual machines v<br>lev/test environments.<br>\$5/mo                                                   | vith a mix of memory and cor                             | npute resources. Best for sm<br>\$15/mo                  | all projects that can handle v<br>\$15/mo                  | ariable levels of CPU perform                              | nance, like blogs, web a<br>\$20/mo                          |  |
| lard virtual machines w<br>lev/test environments.<br>\$5/mo<br>\$0.007/hour                                   | vith a mix of memory and cor<br>\$10/mo<br>\$0.015/nour  | \$15/mo<br>\$0.022/nour                                  | \$15/mo<br>\$0.022/nour                                    | \$15/mo<br>\$0.022/mour                                    | mance, like blogs, web a<br>\$20/mo<br>\$0.030/hour          |  |
| lard virtual machines w<br>lev/test environments.<br>\$5/mo<br>\$0.007/nour<br>1GB /1CPU                      | \$10/mo<br>\$0.015/hour<br>2 GB / 1CPU                   | \$15/mo<br>\$0.022/mour<br>3 GB/1 CPU                    | \$15/mo<br>\$0.022/mour<br>2 GB / 2 CPUs                   | \$15/mo<br>\$0.022/mour<br>1 GB / 3 CPUs                   | \$20/mo<br>\$0.030/mour<br>4 GB / 2 CPUs                     |  |
| lard virtual machines v<br>lev/test environments.<br>\$5/mo<br>\$0.007/nour<br>1 GB / 1 CPU<br>25 GB SSD disk | \$10/mo<br>\$0.015/hour<br>2 GB /1 CPU<br>50 GB SSD disk | \$15/mo<br>\$0.022/mour<br>3 GB / 1CPU<br>60 GB SSD disk | \$15/mo<br>\$0.022/mour<br>2 GB / 2 CPUs<br>60 GB SSD disk | \$15/mo<br>\$0.022/nour<br>1 GB / 3 CPUs<br>60 GB SSD disk | \$ 20/mo<br>\$ 0.030/mour<br>4 GB / 2 CPUs<br>80 GB SSD disk |  |

#### 4. Выберите регион размещения сервера

| Choose a datacenter region |         |   |               |       |           |   |                |        |           |
|----------------------------|---------|---|---------------|-------|-----------|---|----------------|--------|-----------|
| New York                   |         | ( | San Francisco |       | Amsterdam |   | ©<br>Singapore | London | Frankfurt |
| 1                          |         | 3 |               | 2     |           | 3 | 1              | 1      | 1         |
|                            | Toronto |   | Bang          | alore |           |   |                |        |           |
|                            | 1       |   | 1             | I     |           |   |                |        |           |

### 5. Выберите способ аутентификации One-Time Password

| SSH keys | $\bullet$ | Une-time password |
|----------|-----------|-------------------|

# 6. Введите имя сервера

|   | Fina                                                  | lize and create |   |                                                                                                    |  |
|---|-------------------------------------------------------|-----------------|---|----------------------------------------------------------------------------------------------------|--|
|   | How many Droplets?                                    |                 |   | Choose a hostname                                                                                                    |  |
| I | Deploy multiple Droplets with the same configuration. |                 |   | Give your Droplets an identifying name you will remember them by. Your Droplet name can only contain alphanumeric characters, dashes, and periods. |  |
|   | - 1 Droplet +                                         |                 | + | flashphoner-centos-s-fvcpu-2gb-fra1-01                                                                                                    |  |

# 7. Нажмите Create droplet

| Select Project               |                |   |
|------------------------------|----------------|---|
| Assign Droplets to a project |                |   |
| Flashphoner                  |                | ~ |
|                              |                |   |
|                              | Create Droplet |   |
|                              |                |   |

#### 8. После создания сервер автоматически запустится

| flashphon                                                                              | er-centos-s-1vcpu-2gb-fra1-01                                   |   |  |  |  |  |
|----------------------------------------------------------------------------------------|-----------------------------------------------------------------|---|--|--|--|--|
| in C Flashphoner / 2 GB Memory / 50 GB Disk / FRA1 - Flashphoner 5.2.133 on CentOS 7.6 |                                                                 |   |  |  |  |  |
| inv/1:104.249.120.64                                                                   | inve: Enable new Private IP: Enable new Electing IP: Enable new | 0 |  |  |  |  |

10. Откройте в браузере страницу https://droplet\_ip:8444/admin/, где droplet\_ip - IP адрес сервера, подтвердите исключение безопасности. Введите имя пользователя demo и пароль demo

| https://104.248.130.64:8444/admin | /              |       | ☆ |
|-----------------------------------|----------------|-------|---|
|                                   | Please sign in |       |   |
|                                   | demo           |       |   |
|                                   | ••••           | ••••] |   |
|                                   | Login          |       |   |
|                                   |                |       |   |
|                                   |                |       |   |

11. Выберите пример Two Way Streaming, проверьте публикацию и воспроизведение потока

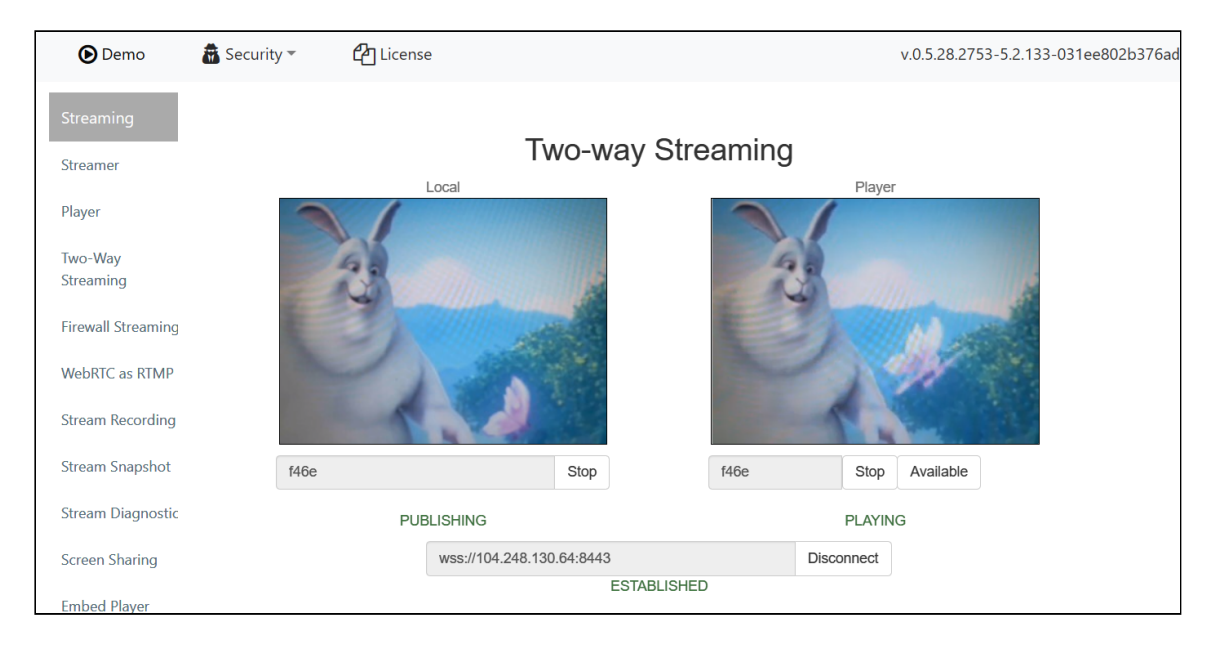

12. Подключитесь к серверу по ssh

\$ ssh root@104.248.130.64 root@104.248.130.64's password: You are required to change your password immediately (root enforced) Last login: Wed Jul 10 10:41:59 2019 from Changing password for root. (current) UNIX password: New password: Retype new password: \*\*\*\*\*\* Flashphoner Web Call Server is a streaming media server-side platform for real-time video delivery in browsers and mobile apps Configure WCS parameters: vi /usr/local/FlashphonerWebCallServer/conf/flashphoner.properties Configure JVM parameters: vi /usr/local/FlashphonerWebCallServer/conf/wcs-core.properties file Activate commercial license: cd /usr/local/FlashphonerWebCallServer/bin ./activation.sh Start server: systemctl start webcallserver Stop server: systemctl stop webcallserver Restart server after settings change: systemctl restart webcallserver Access to server CLI: ssh admin@localhost -p 2001 For more information on Flashphoner Web Call Server, please read the offical documentation: https://docs.flashphoner.com/display/WCS52EN/Server+functions \*\*\*\*\*\*\*\*\*\*\*\*\* [root@flashphoner-centos-s-1vcpu-2gb-fra1-01 ~]#

# Attachments:

do\_market-create-droplet.png (image/png)
do\_market-product-page.png (image/png)
do\_market-app-list.png (image/png)
do\_market-choose-plan.png (image/png)
do\_market-choose-region.png (image/png)
do\_market-auth-password.png (image/png)
do\_market-choose-name.png (image/png)
do\_market-droplet-created.png (image/png)
do\_market-wcs-login.png (image/png)
do\_market-publish.png (image/png)

do\_market-ssh-login.png (image/png)
 do\_market-ssh-login.png (image/png)